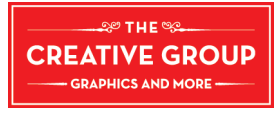

## Instalarea profilelor de culoare in Mac OS X 🗰

Incepanda de la Mac OS X versiunea 10, profilele cu extensia .icm nu mai necesita conversie in .icc.

Mac OS X are stocate profile de culoare in mai multe locatii.

Le puteti gasi in:

- System \ Library \ ColorSync \ Profiles,
- $\cdot \ Library \setminus ColorSync \setminus Profiles \setminus Displays$
- Library \ Application Support \ Adobe \ Color \ Profiles
- Library \ Application Support \ Adobe \ Color \ Profiles \ Recommended

• Users  $\ (username) \ Library \ ColorSync \ Profiles$ 

In unele cazuri chiar si in alte subfoldere din Library \ Printers

## Instalare:

- Pentru ca profilele sa fie disponibile doar pentru un anumit user: Copiati profilele in: Users \ (username) \ Library \ ColorSync \ Profiles folder. (Daca sunteti unicul utilizator puteti salva toate profilele in folderul respectiv)
- Daca doriti ca profilele sa fie disponibile pentru toti utilizatorii computerului:
- Copiati profilele in: Library \ ColorSync \ Profiles

## Instalarea profilelor in Windows

- $\cdot$  Windows 7, Vista and XP: \Windows \system 32 \spool \drivers \color
- Microsoft a dezvoltat o aplicatie dedicata Control Panel Applet

care emuleaza cateva din capabilitatile ColorSync Utility (*Mac OS X*) si care face destul de convenabil managementul instalarii, dezinstalarii si chiar vizualizarea in 3D a profilelor de culoare.

Daca nu folositi Color Applet, cel mai simplu mod de a instala un profil de culoare in Win XP este

selectarea lui si cu click dreapta > Install Profile (Windows va copia profilul in locatia corecta.)

Windows 2000 and NT: \WinNT \ system 32 \ spool \ drivers \ color

Pentru WinNT se poate folosi metoda de instalare de la Win XP (*Click dreapta -> Install Profile*). Windows ME and 98: \Windows \System \Color.

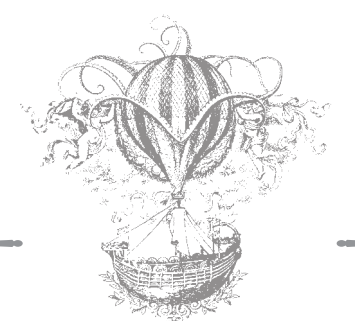

S.C Creative Group S.R.L. / C.I.F. RO 15277574 / Nr. Ord. Reg. Com. J02 /282/ 200 3 Sediu: Str. Timotei Cipariu, Nr. 5-7, Arad 310213 / Tel/fax: 0257-338166; 0357-401034 Cont: RO21BTRL 00201202180159XX / Banca: Transilvania Arad www.creatives.ro / office@creatives.ro